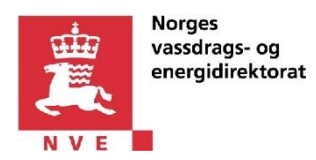

## «Spenningskvalitet innrapportering» - «Jeg representerer et selskap som skal rapportere. Jeg skal delegere ALTINN-roller til personer som skal rapportere.»

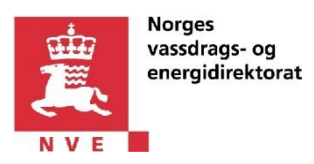

# 1 Innholdsfortegnelse

| «S<br>de | Spennii<br>elegere | ngskvalitet innrapportering» - «Jeg representerer et selskap som skal rapportere. Jeg skal<br>e ALTINN-roller til personer som skal rapportere.» | 1 |
|----------|--------------------|----------------------------------------------------------------------------------------------------|---|
| 1        | Innl               | holdsfortegnelse                                                                                                    | 2 |
| 2        | Dok                | kumenthistorikk                                                                                                    | 3 |
| 3        | Innl               | edning                                                                                                    | 4 |
| 4        | Beg                | repsdefinisjoner                                                                                                    | 5 |
|          | 4.1                | Nettselskap                                                                                                    | 5 |
|          | 4.2                | Altinn-ansvarlig                                                                                                    | 5 |
| 5        | For                | utsetninger                                                                                                    | 6 |
|          | 5.1                | Ha tilgang til å delegere nødvendige Altinn-roller                                                                                               | 6 |
| 6        | Hvc                | ordan gi ansatte tilgang til å innrapportere i «Spenningskvalitet rapportering»                                                                  | 7 |

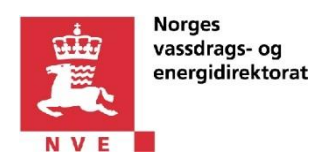

#### 2 Dokumenthistorikk

| Dato       | Forfatter | Kommentar      |
|------------|-----------|----------------|
| 14.12.2017 | NVE       | Første versjon |

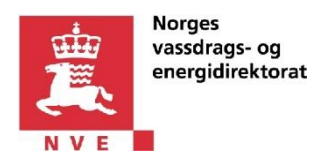

## 3 Innledning

«Spenningskvalitet innrapportering» er en løsning for innrapportering av spenningskvalitetsdata fra nettselskap til NVE.

Dette dokumentet beskriver hvordan Altinn-ansvarlig/daglig leder i et selskap gir ansatte tilgang til «Spenningskvalitet rapportering».

Dokumentet gjelder for nettselskaper som rapporterer på vegne av seg selv, samt for selskaper som rapporterer på vegne av andre nettselskaper (i tillegg til eventuelt eget nettselskap).

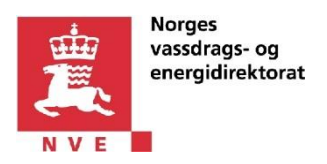

### 4 Begrepsdefinisjoner

#### 4.1 Nettselskap

Et innrapporteringspliktig nettselskap.

#### 4.2 Altinn-ansvarlig

Person i et selskap som har Altinn-rollen «Tilgangsstyring» og som kan delegere roller i Altinn på vegne av selskapet. I utgangspunktet er Altinn-ansvarlig i selskapet også daglig leder, men ofte er dette ansvaret delegert til andre ansatte i selskapet.

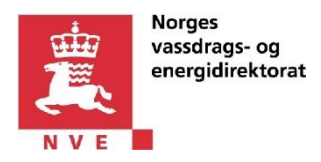

#### 5 Forutsetninger

For å kunne gi tilgang til «Spenningskvalitet rapportering» til ansatte i selskapet som skal innrapportere må man ha tilgang til å delegere nødvendige Altinn-roller.

#### 5.1 Ha tilgang til å delegere nødvendige Altinn-roller

Brukeren som skal delegere roller for «Spenningskvalitet rapportering» må være Altinn-ansvarlig, dvs. at vedkommende må ha følgende to Altinn-roller i selskapet som utfører rapporteringen:

- 1. Altinn-rollen «Tilgangsstyring»
- 2. Altinn-rollen «Energi, miljø og klima»

Skjermbildet under illustrerer et eksempel på en Altinn-ansvarlig som representerer selskapet «DITT SELSKAP AS» og som har de nødvendige Altinn-rollene i dette selskapet.

| rofil for DITT SELSKAP AS org. nr. 810 196 742  Din kontaktinformasjon for virksomheten  Skjema og tjenester du har rettighet til  Skjema og tjenester du har rettighet til  Skjema og tjenester du har rettighet til  Skjema og tjenester du har rettighet til  Skjema og tjenester du har rettighet til  Skjema og tjenester du har rettighet til  Skjema og tjenester du har rettighet til  Skjema og tjenester du har rettighet til  Skjema og tjenester du har rettighet til  Skjema og tjenester du har rettighet til  Skjema og tjenester du har rettighet til  Skjema og tignester du har rettighet til  Skjema og tignester du har rettighet til  Skjema og tignester du har rettighet til  Skjema og tignester de direktar Pra Enhetsregisteret  Skjema i og velterdstjenester Skjema i og velterdstjenester Skjema og tignester  Skjema og tignester  Skjema og ti Skjema og tignester  Skjema og tignester  Skj | <b>⊡≣ altinn</b> innboks alle skjema <u>profil</u> <u>Lan</u>                                                     | Juage - HENRIK LANDSVERK |
|----------------------------------------------------------------------------------------------------|----------------------------------------------------------------------------------------------------|--------------------------|
| Din kontaktinformasjon for virksomheten         Pelles kontaktinformasjon for virksomheten         Skjema og tjenester du har rettighet til         Pelles kontaktinformasjon for virksomheten         Basiscie statister du har rettighet til         Pelles kontaktinformasjon for virksomheten         Image: Skjema og tjenester du har rettighet til         Pelles kontaktinformasjon for virksomheten         Image: Skjema og tjenester du har rettighet til         Image: Skjema og tjenester du har rettighet til         Image: Skjema og tjenester du har rettighet         Image: Skjema og tjenester         Image: Skjema og tjenester         Image: Skjema og vielerdsjenester         Image: Skjema og vielerdsjenester         Image: Skjema og vielerdsjenester         Image: Skjeming og vielerdsjenester         Image: Skjeming og næringsmiddel         Image: Skjeming og næringsmiddel         Image: Skjemering og næringsmiddel         Image: Skjemering og næringsmiddel         Image: Skjemering og næringsmiddel         Image: Skjemering og næringsmiddel         Image: Skjemering og næringsmiddel         Image: Skjemering og næringsmiddel         Image: Skjemering og næringsmiddel         Image: Skjemering og næringsmiddel         Image: Skjemering og næringsmiddel         Image: Sk                                                                                                    | rofil for <b>DITT SELSKAP AS</b> org. nr. 810 196 742                                                             |                          |
| Felles kontaktinformasjon for virksomheten         Skjema og tjenester du har rettighet til         Image: Skjema og tjenester du har rettighet til         Image: Skjema og tjenester du har rettighet til         Image: Skjema og tjenester du har rettighet til         Image: Skjema og tjenester du har rettighet til         Image: Skjema og tjenester du har rettighet til         Image: Skjema og tjenester du har rettighet til         Image: Skjema og tjenester         Image: Skjema og tjenester         Skjema og tjenester         Skjema og uelferdstjenester         Skjema og velferdstjenester         Klentadministrator         Namuale tjenester         Skom og personalmedarbeider         Paratlett signering         Patent, varemerke og design         Potriakrik         Springermedrabeider         Springermedrabeider         Springermedrabeider         Springermedrabeider         Springermedrabeider         Springermedrabeider         Springermedrabeider         Springer av Samordnet registermelding         Signerer av Samordnet registermelding         Signestyring                                                                                                    | $\stackrel{o}{\cap}$ Din kontaktinformasjon for virksomheten                                                      |                          |
| Skjema og tjenester du har rettighet til                                                                                                    | $\stackrel{\circ\circ}{\cap}$ Felles kontaktinformasjon for virksomheten                                          |                          |
| DUDU LEDER / JOMMUSTREERENDE DIREKTREMANN         HERRIK LANDSVERK             Plat disse       21       rollene:             Daglig leder / Jommistrerende direktar       Fra Enhetsregisteret       9         Styrets leder       Fra Enhetsregisteret       9         P Basisrolle       9       9         Begrenset signeringsrettighet       9       9         E CKEYROLE       9       9         P Helse-, sosial- og velterdstigenester       9       9         Klientadministrator       9       9       9         P Arallell signering       9       9       9         P Arallell signering       9       9       9       9         Post/arkiv       9       9       9       9       9       9       9       9       9       9       9       9       9       9       9       9       9       9       9       9       9       9       9       9       9       9       9       9       9       9       9       9       9       9       9       9       9       9       9       9       9       9       9       9       9       9       9<                                                                                                    | Skjema og tjenester du har rettighet til                                                                          |                          |
| V Har disse (2) rollene:         Daglig leder / administrerende direktør       Fra Enhetsregisteret ©         Styrets leder       Fra Enhetsregisteret ©         - Basisrolle       @         - Begrenset signeringsrettighet       @         - ECKEVROLE       @         - Energi, miljø og klima       @         - Helse-, sosial- og velferdstjenester       @         - Klientadministrator       @         - Lønn og personalmedarbeider       @         - Parallell signering       @         - Post/arkiv       @         - Primærnæring og næringsmiddel       @         - Regiskapsmedarbeider       @         - Regiskapsmedarbeider       @         - Samferdsel       @         - Signerer av Samordnet registermelding       @         - Signerer av Samordnet registermelding       @                                                                                                    |                                                                                                    |                          |
| Har disse       2       rollene:         Daglig leder / administrerende direkter       Fra Enhetsregisteret ©         Styrets leder       Fra Enhetsregisteret ©         - Basisrolle       ©         - Begrenset signeringsrettighet       ©         - ECKEYROLE       ©         - Energi, miljø og klima       ©         - Helse-, sosial- og velferdstjønester       ©         - Kommunale tjønester       ©         - Kommunale tjønering       ©         - Parallell signering       ©         - Parallell signering       ©         - Post/arkiv       ©         - Reijnskapsmedarbeider       ©         - Reijnskapsmedarbeider       ©         - Revisorattesterer - MVA kompensasjon       ©         - Revisorattesterer - MVA kompensasjon       ©         - Signerer av Samordnet registermelding       ©         - Tilgangsstyring       ©                                                                                                    |                                                                                                    |                          |
| Daglig leder / administrerende direkter       Fra Enhetsregisteret @         Styrets leder       Fra Enhetsregisteret @         Basisrolle       @         - Begrenset signeringsrettighet       @         - ECKEYROLE       @         - Energi, miljø og klima       @         - Helse-, sosial- og velferdstjenester       @         - Klientadministrator       @         - Kommunale tjenester       @         - Parallell signering       @         - Parallell signering       @         - Post/arkiv       @         - Primærnæring og næringsmiddel       @         - Reginskapsmedarbeider       @         - Samferdsel       @         - Signerer av Samordnet registermelding       @         - Tilgangsstyring       @                                                                                                    | Har disse (21) rollene:                                                                                           |                          |
| Styrets leder       Fra Enhetsregisteret @         - Basisrolle       @         - Begrenset signeringsrettighet       @         - ECKEYROLE       @         - Energi, miljø og klima       @         - Helse-, sosial- og velferdstjenester       @         - Klientadministrator       @         - Kommunale tjenester       @         - Lønn og personalmedarbeider       @         - Parallell signering       @         - Paraltell signering       @         - Post/arkiv       @         - Primærnæring og næringsmiddel       @         - Regnskapsmedarbeider       @         - Revisorattesterer - MVA kompensasjon       @         - Signerer av Samordnet registermelding       @         - Tilgangsstyring       @                                                                                                    | Daglig leder / administrerende direktør                                                                           | Fra Enhetsregisteret 🚳   |
| - Basisrolle       Image: Constraint of the system of the system of the sy                                         | Styrets leder                                                                                                    | Fra Enhetsregisteret 🔞   |
| - Begrenset signeringsrettighet     - ECKEYROLE     - Energi, miljø og klima     - Energi, miljø og klima     - Kelser, sosial- og velferdstjenester     - Klientadministrator     - Kommunale tjenester     - Kommunale tjenester     - Lønn og personalmedarbeider     - Daraltell signering     - Paraltell signering     - Patent, varemerke og design     - Post/arkiv     - Post/arkiv     - Primærnæring og næringsmiddel     - Regnskapsmedarbeider     - Revisorattesterer - MVA kompensasjon     - Samterdsel     - Signerer av Samordnet registermelding     - Tilgangsstyring                                                                                                    | - Basisrolle                                                                                                    | 0                        |
| - ECKEYROLE       Image: Comparison of the sector of the sector of the sec                                         | - Begrenset signeringsrettighet                                                                                   | 0                        |
| - Energi, miljø og klima       Image: Sosial- og velferdstjenester       Image: Sosial- og velferdstjenester         - Klientadministrator       Image: Sosial- og velferdstjenester       Image: Sosial- og velferdstjenester         - Kommunale tjenester       Image: Sosial- og velferdstjenester       Image: Sosial- og velferdstjenester         - Lønn og personalmedarbeider       Image: Sosial- og velferdstjenester       Image: Sosial- og velferdstjenester         - Parallell signering       Image: Sosial- og velferdstjenester       Image: Sosial- og velferdstjenester         - Parallell signering       Image: Sosial- og velferdstjenester       Image: Sosial- og velferdstjenester         - Post/arkiv       Image: Sosial- og velferdstjenester       Image: Sosial- og velferdstjenester         - Regnskapsmediarbeider       Image: Sosial- og velferdstjenester       Image: Sosial- og velferdstjenester         - Samterdsel       Image: Sosial- og velferdstjenester       Image: Sosial- og velferdstjenester         - Signerer av Samordnet registermelding       Image: Sosial- og velferdstjenester       Image: Sosial- og velferdstjenester         - Tilgangsstyring       Image: Sosial- og velferdstjenester       Image: Sosial- og velferdstjenester       Image: Sosial- og velferdstjenester                                                                                                    | - ECKEYROLE                                                                                                    | 0                        |
| - Helse-, sosial- og velferdstjenester       Image: Sosial- og velferdstjenester         - Klientadministrator       Image: Sosial- og velferdstjenester         - Kommunale tjenester       Image: Sosial- og velferdstjenester         - Lønn og personalmedarbeider       Image: Sosial- og velferdstjenester         - Parallell signering       Image: Sosial- og velferdstjenester         - Parallell signering       Image: Sosial- og velferdstjenester         - Parallell signering       Image: Sosial- og velferdstjenester         - Post/arkiv       Image: Sosial- og velferdstjenester         - Post/arkiv       Image: Sosial- og velferdstjenester         - Primærnæring og næringsmiddel       Image: Sosial- og velferdstjenester         - Reynskapsmedarbeider       Image: Sosial- og velferdstjenester         - Samterdsel       Image: Sosial- og velferdstjenester         - Signerer av Samordnet registermelding       Image: Sosial- og velferdstjenester         - Tilgangsstyring       Image: Sosial- og velferdstjenester                                                                                                    | - Energi, miljø og klima                                                                                          | 0                        |
| Klientadministrator     Kommunale tjenester     Kommunale tjenester     Kommunale tjenester     Lønn og personalmedarbeider     Parallell signering     Parallell signering     Parallell signering     Patent, varemerke og design     Post/arkiv     Post/arkiv     Post/arkiv     Primærnæring og næringsmiddel     Primærnæring og næringsmiddel     Regnskapsmedarbeider     Revisorattesterer - MVA kompensasjon     Samterdsel     Signerer av Samordnet registermelding     Tilgangsstyring                                                                                                    | - Helse-, sosial- og velferdstjenester                                                                            | 0                        |
| Kommunale tjenester     Kommunale tjenester     Lønn og personalmedarbeider     Lønn og personalmedarbeider     Parallell signering     Parallell signering     Signerer av Samordnet registermelding     Tilgangsstyring                                                                                                    | - Klientadministrator                                                                                             | 0                        |
| Lonn og personalmedarbeider     Parallell signering     Patent, varemerke og design     Post/arkiv     Post/arkiv     Primærnæring og næringsmiddel     Regnskapsmedarbeider     Revisorattesterer - MVA kompensasjon     Samferdsel     Signerer av Samordnet registermelding     Tilgangsstyring                                                                                                    | - Kommunale tjenester                                                                                             | 0                        |
| Parallell signering     Patent, varemerke og design     Post/arkiv     Post/arkiv     Primærnæring og næringsmiddel     Regnskapsmedarbeider     Revisorattesterer - MVA kompensasjon     Samferdsel     Signerer av Samordnet registermelding     Tilgangsstyring                                                                                                    | - Lønn og personalmedarbeider                                                                                     | Ø                        |
| Patent, varemerke og design     Post/arkiv     Post/arkiv     Primærnæring og næringsmiddel     Regnskapsmedarbeider     Revisorattesterer - MVA kompensasjon     Samferdsel     Signerer av Samordnet registermelding     Tilgangsstyring                                                                                                    | - Parallell signering                                                                                             | Q                        |
| Post/arkiv     Post/arkiv     Post/arkiv     Post/arkiv     Primærnæring og næringsmiddel     Primærnæring og næringsmiddel     Reyisorattesterer - MVA kompensasjon     Revisorattesterer - MVA kompensasjon     Samterdsel     Signerer av Samordnet registermelding     Tilgangsstyring                                                                                                    | - Patent, varemerke og design                                                                                     | Ø                        |
| Primærnæring og næringsmiddel     Primærnæring og næringsmiddel     Regnskapsmedarbeider     Revisorattesterer - MVA kompensasjon     Samferdsel     Signerer av Samordnet registermelding     Tilgangsstyring                                                                                                    | - Post/arkiv                                                                                                    | Ø                        |
| Regnskapsmedarbeider     Revisorattesterer - MVA kompensasjon     Samferdsel     Signerer av Samordnet registermelding     Tilgangsstyring                                                                                                    | - Primærnæring og næringsmiddel                                                                                   | Ø                        |
| Revisorattesterer - MVA kompensasjon     Samterdsel     Signerer av Samordnet registermelding     Tilgangsstyring                                                                                                    | - Regnskapsmedarbeider                                                                                            |                          |
| - Samferdsel   - Signerer av Samordnet registermelding  - Tilgangsstyring                                                                                                    |                                                                                                    | 0                        |
| - Signerer av Samordnet registermelding                                                                                                    | - Revisorattesterer - MVA kompensasjon                                                                            |                          |
| - Tilgangsstyring                                                                                                    | - Revisorattesterer - MVA kompensasjon<br>- Samferdsel                                                            |                          |
|                                                                                                    | - Revisorattesterer - MVA kompensasjon<br>- Samferdsel<br>- Sjanerer av Samordnet registermelding                 | 9<br>                    |
|                                                                                                    | Revisorattesterer - MVA kompensasjon     Samferdsel     Signerer av Samordnet registermelding     Tilaansestvrinn | 9<br>9                   |

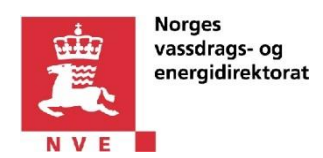

# 6 Hvordan gi ansatte tilgang til å innrapportere i «Spenningskvalitet rapportering»

For å kunne innrapportere i «Spenningskvalitet rapportering» må den ansatte i selskapet som utfører rapporteringen få tildelt Altinn-rollen «Energi, miljø og klima» på vegne av det selskapet.

Delegering i Altinn utføres slik:

- 1. Gå til <u>Altinn-siden</u>
- 2. Klikk på «Logg inn»-knappen øverst i høyre hjørnet.
- 3. Logg inn ved hjelp av foretrukket påloggingsmekanisme.
- 4. Klikk «Profil»-lenken fra topp-menyen.
- 5. Velg selskapet **som skal utføre rapporteringen** (og som du representerer) fra nedtrekklisten med aktører.
- 6. Klikk på «Andre med rettigheter til virksomheten», slik som vist under.

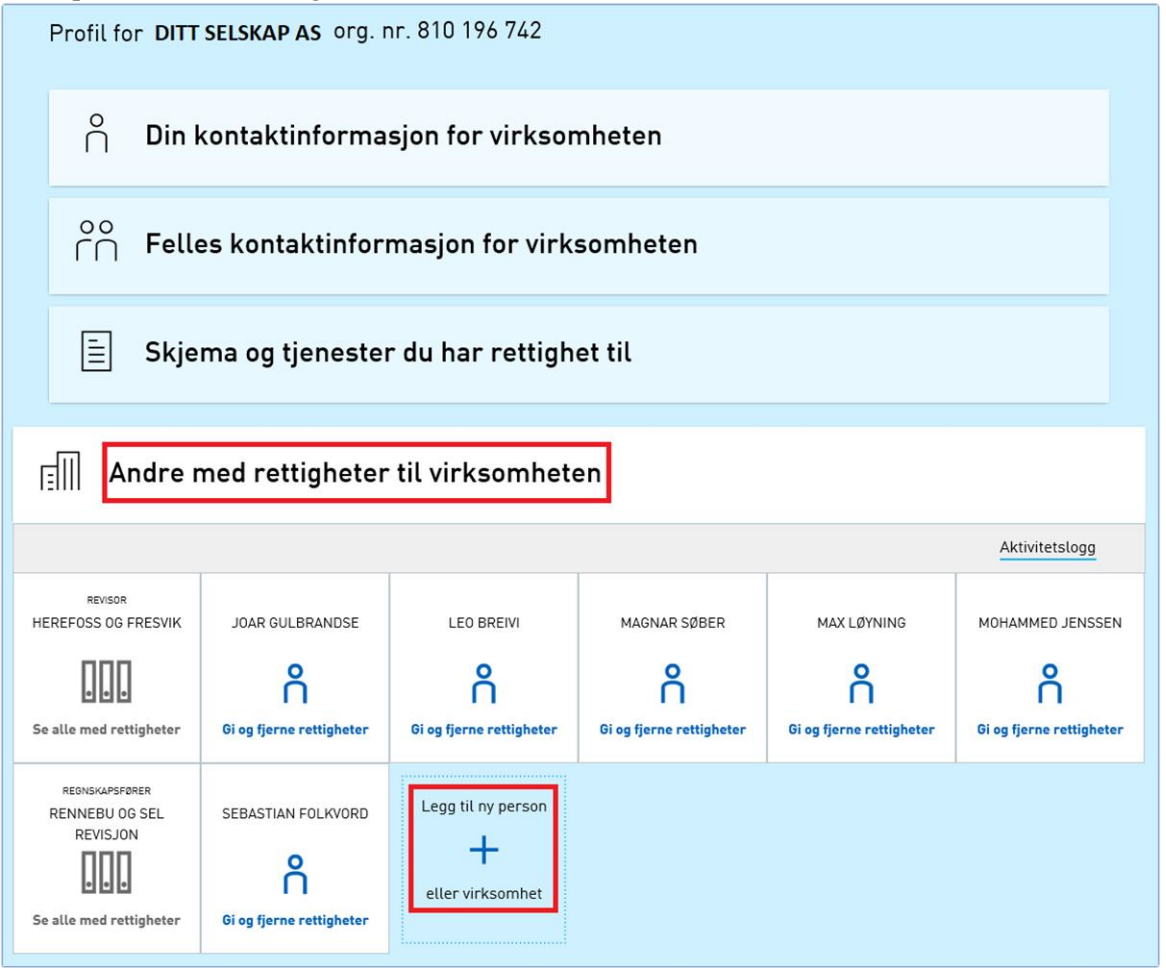

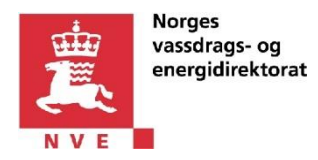

7. Klikk så på «Legg til ny person eller virksomhet»-knappen.

Du bør nå se dialogboksen «Legge til ny person eller virksomhet».

Skjermbildet under illustrerer et eksempel der Altinn-ansvarlig legger til en ny person med etternavnet Markussen på vegne av selskapet «DITT SELSKAP AS».

| II团E altinn | HENRIK LANDSVERK                                                                                                    |  |
|-------------|----------------------------------------------------------------------------------------------------|--|
| ÷           | ×                                                                                                    |  |
| di)         | Legge til ny person eller virksomhet                                                                                                    |  |
|             | Hva skal du legge til:         Person       Image: Ekstern virksomhet         Hvem vil du legge til?         Fødselsnr./brukernavn         08067000111         Etternavn         Markussen |  |
|             |                                                                                                    |  |

- 8. Skriv inn fødselsnummeret eller Altinn-brukernavnet til personen som skal utføre innrapportering på vegne av selskapet.
- 9. Skriv inn etternavn i «Etternavn»-feltet til personen som skal utføre innrapportering på vegne av selskapet.
- 10. Bekreft valg av person ved å klikke på «Neste»-knappen. Det vil da vises dialogboksen «Gi og fjerne rettigheter».

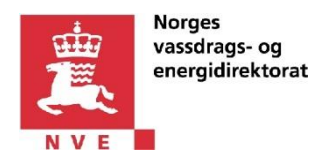

11. Ekspander valget «Har disse rollene:»

|                                                           | For DITT SELSKAP AS     |
|-----------------------------------------------------------|-------------------------|
| ÷                                                         | $\overline{\mathbf{x}}$ |
| Gi og fjerne rettigheter                                  |                         |
|                                                           |                         |
| Gi nye rettigheter                                        |                         |
| v Har disse 💿 rollene:                                    |                         |
| Ingen roller er lagt til<br>🕒 Lønn og personalmedarbeider | •                       |
| 🖶 Tilgangsstyring                                         | 0                       |
| 😌 Regnskapsmedarbeider                                    | 0                       |
| 😌 Begrenset signeringsrettighet                           | 9                       |
| 🕒 Samferdsel                                              | 0                       |
| 🕀 Utfyller/Innsender                                      | 0                       |
| 👴 Energi, miljø og klima                                  | 0                       |
| 😝 Klientadministrator                                     | 0                       |
| 😌 Revisorattesterer - MVA kompensasjon                    | 0                       |
| 😌 Økokrim rapportering                                    | 0                       |
| \pm Patent, varemerke og design                           | 9                       |
| 👴 Signerer av Samordnet registermelding                   | •                       |
| 🔂 Helse-, sosial- og velferdstjenester                    | •                       |
| Hommunale tjenester                                       | 0                       |
| Primærnæring og næringsmiddel                             | 0                       |
| Parallell signering                                       | 9                       |
| Post/arkiv                                                |                         |
| Provided Itan Signation (appendiment rolle)               | Rediger                 |
| Revisor ItenSignering (egendenner rolle)                  |                         |
| Revisor Vensignering * 2 (egenderiner trotte)             | Rediger D               |
| RevisorUtenSignering 2 (egendefinert rolle)               | Rediger 9               |
| + Leaa til eaendefinert rolle                             | C nonger +              |

- 12. Klikk på rollen «Energi, miljø og klima» for å velge den.
- 13. Bekreft delegering ved å klikke på «Ferdig»-knappen.
- 14. Personen kan nå logge seg inn på «Spenningskvalitet rapportering» via Altinn, på vegne av selskapet som skal rapportere. Brukerveiledning for pålogging mm finnes på <u>NVEs websider</u>.